Welcome to epraise

At Hanley Castle, we use Epraise for the following:

- to **award points** as a reward and recognition of good work, support of others, great contributions, service to the school and more.
- to publicise and enable students to sign up for **extra-curricular activities.**
- to set **homework** and as a tool to support students to plan this independent work.
- to provide access to **timetables**, to enable checking from home.
- to track attendance and demerits.
- as a quick **message** service.

## How to log in from home – THIS HAS CHANGED THIS YEAR

1. Visit **epraise.co.uk** and select log in (top right)

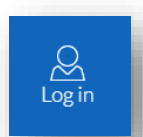

2. You will then need to "select your school"

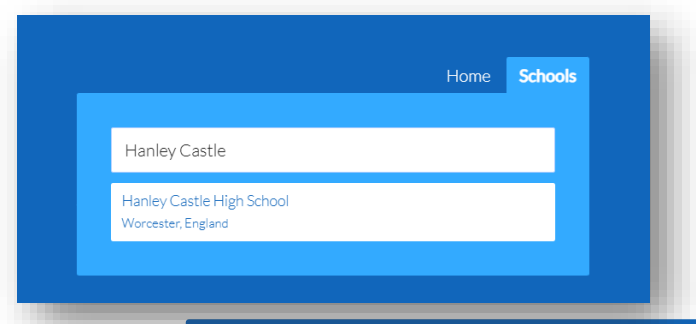

3. Next click on the Log in tab: Don't enter a Username and Password

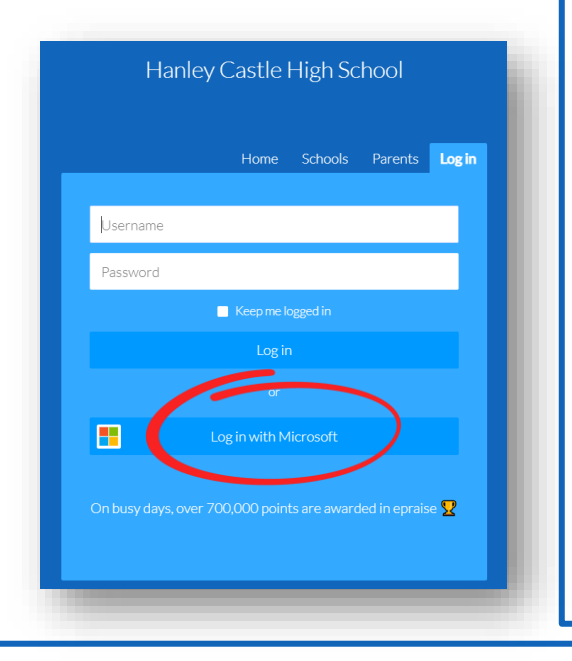

## Just click Log in with Microsoft

This will take you to our normal school log in page, where you should enter your normal user-name with the email extension: (e.g.

**12345smithj@hanleycastlehs.org.uk**) And your normal network password (that you use to log on to the school system) So now you only need to remember one password.

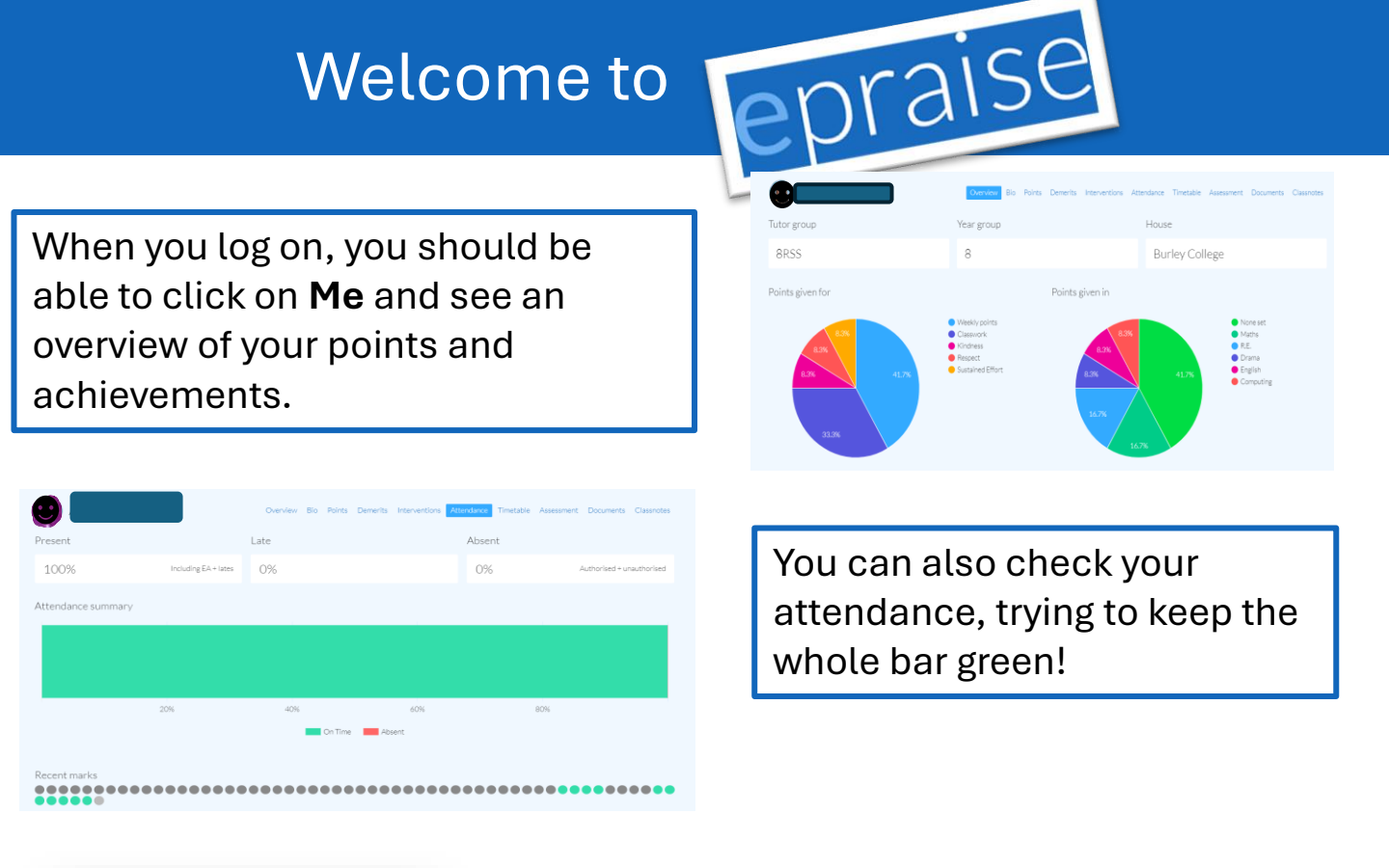

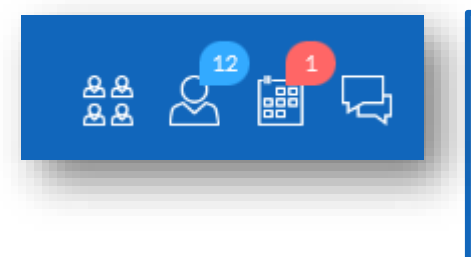

The icons in the top right-hand corner of your screen are really useful, they show links to your timetable, your home page and your planner view. You can look at set and due dates for homework tasks and tick them off when you've completed them.

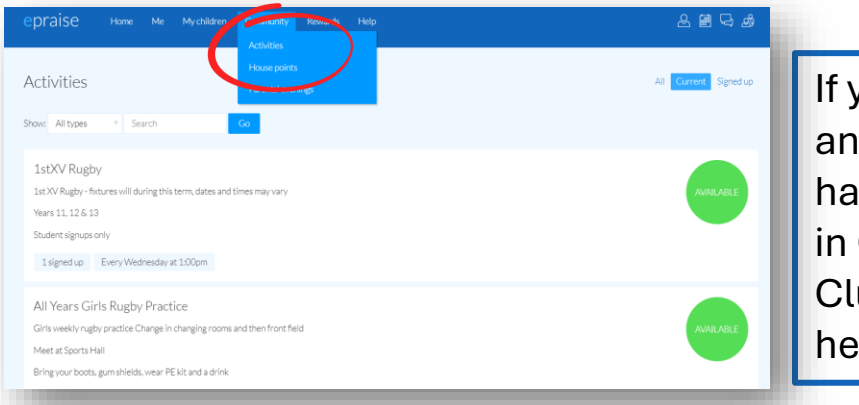

If you'd like to get involved in an **extra-curricular** activity, do have a look at what's on offer in **Community** and **Activities**. Clubs and trips are advertised here in alphabetical order.

Finally, if you have a phone, there is an Epraise app available for both android and iOS devices. You can download it free of charge and log in using the information on the first page.

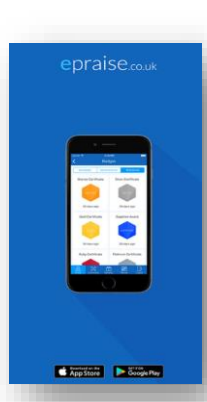

Enjoy using Epraise!